# 用户操作手册

# 2018年8月22日

# 目录

| 用户操作手册1              |
|----------------------|
| 物联网远程系统2             |
| IE 浏览器登录网址:2         |
| 一、建立档案2              |
| 1.1 设置售气参数2          |
| 1.2 燃气表设置4           |
| 1.3 区域及小区设置5         |
| 1.4 建立档案8            |
| 二、开户购气9              |
| 2.1 IC 卡开户9          |
| 2.2 远程开户及充值10        |
| 2.3 IC 购气11          |
| 2.4 远程开户购气命令执行情况查询12 |
| 三、其他非开户购气的常用功能操作14   |
| 3.1 用户补卡14           |
| 3.2 统计报表15           |
| 3.3 远程调价16           |
| 3.4 远程阀控17           |
| 3.5 上传数据查询18         |
| 3.6 物联网表每日用气数据分析19   |

## 物联网远程系统

#### IE 浏览器登录网址:

打开登录界面后输入相对应的账户和密码,即可进入售气系统。

#### 一、建立档案

#### 1.1 设置售气参数

点击系统信息管理→系统信息设置→售气参数设置→新增→填入 用气类型→开户卡费→补卡费→燃气单价→开户气量→选择所属类 型→点击保存

| < ) // http://3                             | 9.96.191.147/SxYo       | _NetAllMeter/We            | bForm/Index.aspx | #             |                                | ♀ c 🧔 燃气抄表              |
|---------------------------------------------|-------------------------|----------------------------|------------------|---------------|--------------------------------|-------------------------|
| 文件(F) 编辑(E) 查看                              | (V) 收藏夹(A)              | 工具(T) 帮助(H)<br>辅大会 🖗 deskt | opini            |               |                                |                         |
| ▲ 燃气管理                                      | 燃气系统首页                  | 系统信息管理                     | 档案信息管理           | IC卡信息管理       | 目 特殊信息管                        | 理 远传信息管理                |
| 导航菜单 <                                      | 首页                      |                            |                  |               |                                |                         |
| <ul><li>※ 基本参数设置</li><li>条 系统信息设置</li></ul> | 统计信息                    | 🚻 当前统计:                    | 2018~2019        |               |                                |                         |
| > 售气参数设置<br>> 燃气表设置                         | 8                       | 3                          |                  | L             |                                |                         |
|                                             | 民用用<br>8 デ              |                            | 111用户<br>9 户     | оти)<br>О     | /RTU数<br>个                     | 流 <del>生计</del> 数<br>0个 |
|                                             | 统计用气量;                  | 趋势图                        |                  |               |                                |                         |
|                                             | 类型: 民用                  | ✔ 小区:                      | 全部 🗸             | 楼号:全          | 部                              | 单元:全部 🗸                 |
|                                             | 用气量/m<br>1 -<br>0.8 -   | n³                         |                  |               |                                |                         |
|                                             | 0.6 -<br>0.4 -<br>0.2 - |                            |                  |               |                                |                         |
|                                             | 0 - 0                   | 08-01 201                  | 0<br>9-08-05 20  | 0<br>19-08-09 | 2019-08-13                     | 2019-08-17 2            |
|                                             |                         |                            |                  |               | <del>-</del> 〇- 用 <sup>ਛ</sup> | 气量/m³                   |

| 案信 | 言息管理 IC卡信息管理    | 特殊信息管理   | 远传信息管      |            |                 | xx'al  | 当前用户:tes   |
|----|-----------------|----------|------------|------------|-----------------|--------|------------|
|    | 类型编号:           | 用气类型:    |            | ) 所属类型: 全部 | <b>&gt;</b>     | £ 询 ;  | 新增 "默认全到   |
| -  | 正白卡弗 补卡弗 正白气田 長 | 感单价 它田日期 | 新富米利       | 隐藏查询菜单     | · 油 松 ) 当 苛 首 体 | 2 当台田母 | (当前田母) 各致( |
| ſ  | 售气参数设置→【新建参数】   |          |            |            |                 |        |            |
| ľ  | 单位名称: 1         | ~        |            | 营业点名称:     | test            | ~      |            |
|    | *类型编号: 6        | * 用气类型:  |            | * 开户卡费     | :               | *      | 补卡费:       |
|    | * 燃气单价:         | * 开户气量:  |            | *所属类型      | : 民用            | -      | 设置物联网表最新单价 |
|    | 最新单价:           | 启用日期:    | 2019-08-28 | *用气性质      | : 民用 /          | ~      |            |
|    | □ 启用阶梯单价        |          |            |            |                 |        |            |
|    | 阶梯类型: 年阶梯 🗸     | · 阶梯级数:  | 3          | ~          |                 |        |            |
|    | 当前单价2: 0        | 当前用量1:   | 0          | 最新单价2      | : 0             | 最新     | 新用量1: 0    |
|    | 当前单价3: 0        | 当前用量2:   | 0          | 最新单价3      | : 0             | 最新     | 新用量2: 0    |
|    | 当前单价4: 0        | 当前用量3:   | 0          | 最新单价4      | : 0             | 最新     | 新用量3: 0    |
|    | 当前单价5: 0        | ] 当前用量4: | 0          | 最新单价5      | : 0             | 最新     | 新用量4: 0    |
|    | 当前单价6: 0        | 当前用量5:   | 0          | 最新单价6      | : 0             | 最新     | 新用量5: 0    |
|    | 当前阶梯周期时间: 0828  |          |            | 最新阶梯周期     | 时间: 0828        |        |            |
|    | 带*的必填!          |          |            |            |                 |        |            |
|    | 保存              | ¥        | 闭          |            |                 |        |            |

#### 1.2 燃气表设置

点击系统信息管理→系统信息设置→燃气表设置→新增→填入类型 名称→选择所属类型→选择卡类型→选择生产厂家→填入报警气量 →选择安监标志→填入安监年限→选择报废标志→填入报废年限→ 填入限购金额→填入透支气量→选择微信启用标志→保存

| aspx#                    |                                    |                         | م<br>                                                                                | - 0 (@ 1                  | 然气抄表综合管:                                                                                                    | 理系统                                     |                         | 抄表综合管理                | 系统 |
|--------------------------|------------------------------------|-------------------------|--------------------------------------------------------------------------------------|---------------------------|----------------------------------------------------------------------------------------------------|-----------------------------------------|-------------------------|-----------------------|----|
| <u>宮</u> 理               | IC卡信息管理                            | 特殊信                     | 息管理                                                                                  | 远传信息官                     | 埋                                                                                                    | 3                                       |                         | station -             |    |
| ●全部                      | ○民用○工业                             | 类型名称:                   | 全部                                                                                   | <b>~</b> +                | ⇒类型: 全部                                                                                                    | ~                                       |                         | 查询                    | 新  |
| <b>丁家</b><br>(联谊<br>))紅星 | <mark>卡类型</mark><br>102加密卡<br>CPU卡 | <b>所属类型</b><br>民用<br>工业 | 报警气里<br>0<br>0                                                                       | 安监标志<br>00<br>00          | 隐藏查询菜单<br><b>安监年限</b><br>00<br>00                                                                                                    | 报度标志<br>00<br>00                        | <b>报廣年限</b><br>00<br>00 | <b>限购金额</b><br>0<br>0 | 透  |
|                          |                                    | 章<br>(次)(<br>(次)(       | 位名称: 1<br>类型编号: 3<br>所属类型: [<br>生产厂家: [<br>安监标志: 7<br>报度标志: 7<br>限购金额: 0<br>調信用标志: 8 | 燃 与 妙表 役 2<br>下 启 用<br>注用 | <ul> <li>新備</li> <li>营业点</li> <li>芝型2</li> <li>芝型2</li> <li>ジ</li> <li>炭塩4</li> <li>マ</li> <li>炭塩4</li> <li>マ</li> <li>炭塩4</li> <li>マ</li> <li>炭塩4</li> <li>マ</li> <li>炭塩4</li> <li>マ</li> <li>炭支4</li> </ul> | 宮森称: test   二字   二字   二字   二字   二字   二字 | ~<br>`                  |                       |    |
|                          |                                    | # 175                   |                                                                                      |                           | 105                                                                                                    |                                         |                         |                       |    |

#### 1.3 区域及小区设置

点击档案信息管理→小区管理→小区信息管理→新增→需要新建区 域勾选新建区域,不需要时不勾选→勾选新建区域时填入区域名称, 不勾选时选择区域→填入小区名称→填入小区地址→点击保存

| (=) @ http://  | 39.96.191.147/SxYg_NetAllMe | eter/WebForm/Index | aspx#      |            | , p   |
|----------------|-----------------------------|--------------------|------------|------------|-------|
| 文件(F) 编辑(E) 查  | 看(V) 收藏夹(A) 工具(T)           | 帮助(H)              |            |            |       |
| 👍 🥘 hao123_上网从 | 这里开始 🦻 皇冠店铺大全 🦉             | desktop.ini        |            |            |       |
| 🔥 燃气管理         | 燃气系统首页 系统信息                 | 】管理 档案信息管          | 會理 IC卡信息管  | 5理 特殊信息    | 管理    |
| 导航菜单 🔇         | 首页                          |                    |            |            |       |
| ★ 小区管理         |                             |                    |            |            |       |
| > 小区信息管理       | 统计信息 116 当前                 | 统计: 2018~2019      |            |            |       |
|                |                             |                    |            |            |       |
|                | $(\mathbf{O})$              | Im                 |            |            |       |
|                |                             |                    |            |            |       |
|                | 民用用户                        | 工业用户               | DT         | U/RTU数     | 1     |
|                | 8 户                         | 9 户                |            | 0个         |       |
|                |                             |                    |            |            |       |
|                | 统计用气量趋势图                    |                    |            |            |       |
|                |                             |                    |            |            |       |
|                | 类型: 民用 ∨                    | 小区: 全部             | ▶ 楼号:      | 全部 🖌       | 单元    |
|                |                             |                    |            |            |       |
|                |                             |                    |            |            |       |
|                | 用气量/m³                      |                    |            |            |       |
|                |                             |                    |            |            |       |
|                | 0.8                         |                    |            |            |       |
|                | 0.6 -                       |                    |            |            |       |
|                | 0.4 -                       |                    |            |            |       |
|                | 0.2-0                       | 0                  | 0          | 0          |       |
|                | 0                           | 2019-08-05         | 2019-08-09 | 2019-08-13 | 2     |
|                |                             |                    |            | 0.5        |       |
|                |                             |                    |            | -0- #      | Ð气重/m |
| ▼───────────   |                             |                    |            |            |       |

|     |        | Q + C | <b>@</b> 燃气抄 | 法综合管 | 理系统 |     | <del>@</del> 燃 <sup>4</sup> | 1抄表约 | 合管理 | 里系统 |
|-----|--------|-------|--------------|------|-----|-----|-----------------------------|------|-----|-----|
| 急管理 | 特殊信息管理 | 沅传信   | 。信管理         |      |     | R,  | 1. N.                       | -    |     | 1   |
| 息管理 | 特殊信息官理 | 近传播   | 記官埋          |      |     | i e |                             |      | 0   |     |

| 1    | 区域代码:  | 区域名称:  | 查询   |
|------|--------|--------|------|
|      |        | 隐藏查询菜单 |      |
| 区域代码 | 小区名称   | 所属区域   | 小区地址 |
| 10   | test小⊠ | 雁塔区    | 8号   |
| 11   | 金华园    | 城区     | 桃北中街 |

| 营业点名称: test | <u> </u> |       |  |
|-------------|----------|-------|--|
| 新建区域        | 请选择区域:   | ~     |  |
| 编号:3        | 小区代码:103 | 区域代码: |  |
| 区域名称:       |          |       |  |
| 小区名称:       |          |       |  |
| 小文地址:       |          |       |  |
|             |          |       |  |
|             |          |       |  |
|             |          |       |  |
|             |          |       |  |

#### 1.4 建立档案

点击档案信息管理→用户建档→选择民用建档→选择区域名称→选 择小区名称→填入证件号码→勾选是否为低保户→填入低保到期日 →填入抄表域→选择表具类型→填入用户姓名→填入联系电话→填 入表具编号→填入基表底数→选择用气类型→选择气表品牌→选择 基表厂家→选择气表类型→选择左右表→勾选同步到IOT平台→填写 用户详细楼号→填写街道名称→点击保存

(建档表具类型:如果是 IC 卡表,表具类型选择 IC 卡气量表,如果是物联网表,表具类型选择 Net\_IC 金额表)

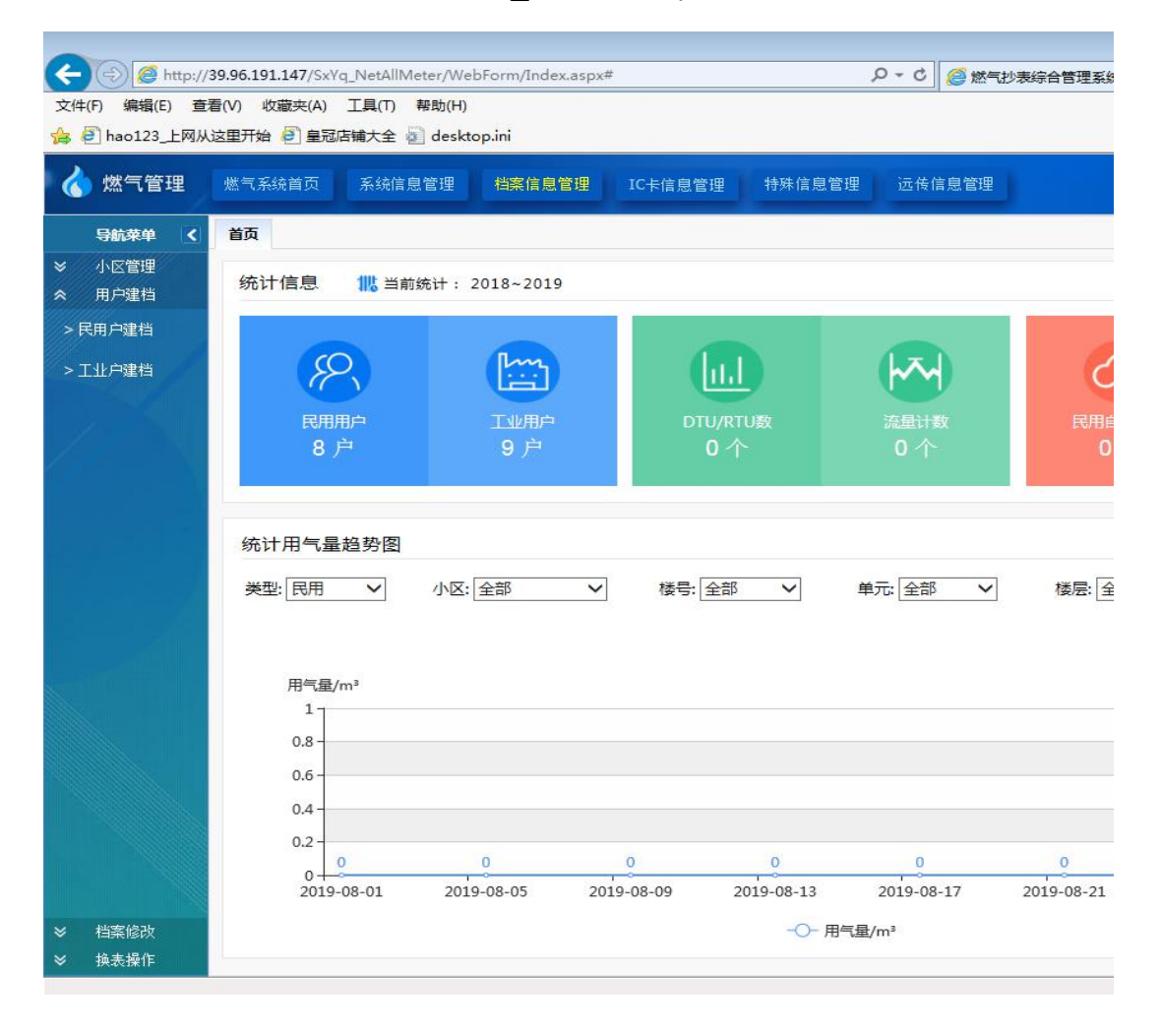

| 信息管理  | 特殊信息管理                                  | 远传信息管理  | ₽              |             | *** 11     |
|-------|-----------------------------------------|---------|----------------|-------------|------------|
| 用户建档  |                                         |         |                |             |            |
| 区域名称: |                                         | ~       | 小区名称:          |             | <b>~</b> * |
| 证件号码: |                                         |         | 低保户:           |             |            |
| 保到期日: |                                         |         | 抄表域:           |             | *          |
| 用户ID: | ****** 卡号: ***                          | ******* | 表具类型:          | Net_IC卡金额表  | ~*         |
| 用户姓名: |                                         | 1       | * 联系电话:        |             |            |
| 表号:[  | 000000000000000000000000000000000000000 | -       | * 基表底数:        | 0           | *          |
| 用气类型: |                                         | ~       | ]* 单价:         |             |            |
| 气表品牌: |                                         | ~       | ·<br>]* 基表厂家:  |             | *          |
| 气表类型: | [                                       | ~       | ·<br> * DTU编号: |             | ~          |
| 进气方向: | 〇左进〇右进                                  | □ 地址不重复 | ·<br>  一是否给    | 用户发送短信 🗌 同步 | b到IOT平台    |
| 楼 문:  | 单元:                                     | 2:      | 楼层号: 1         | ✔ 门牌号: 01   |            |
| 街道之称: |                                         |         |                |             |            |
|       |                                         |         |                |             |            |
| 前     | 面带*的项不能为空!                              | 新增      | 保              | 存           |            |
|       |                                         |         |                |             |            |
|       |                                         |         |                |             |            |

## 二、开户购气

#### 2.1 IC 卡开户

点击 IC 卡信息管理→用户开户→民用户开户→双击选择需要开户的 用户→选择支付类型→选择购买方式按金额购买→填入实付金额→ 插入 IC 卡→点击用户写卡→等待写卡完成

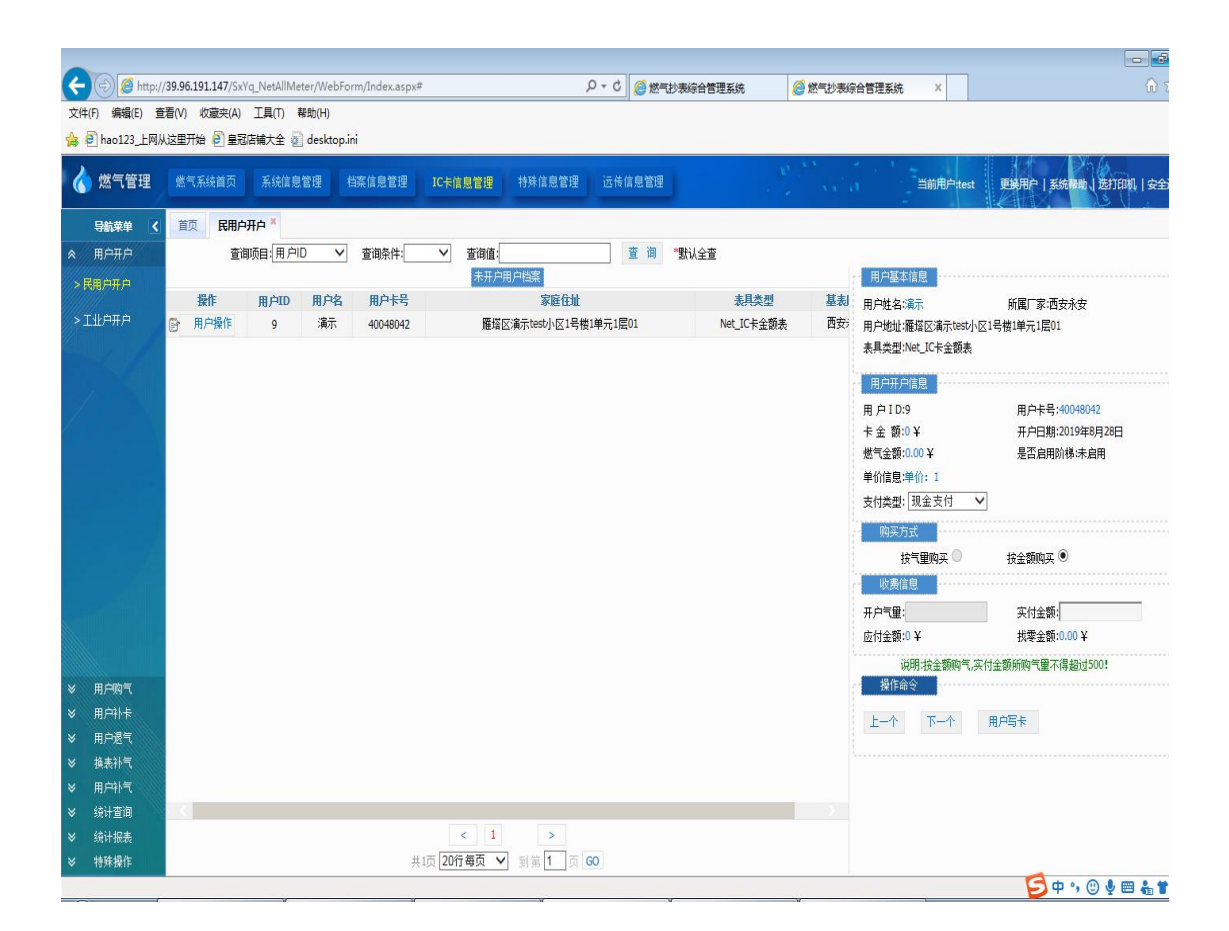

#### 2.2 远程开户及充值

点击远传信息管理→远传操作→远程民用购气→双击要开户或购气的用户→选择支付类型→填入购入金额→点击远程开户或远程购气

| ( ) @ http://       | 39.96.191.14 | 7/SxYq_Net/   | AllMeter/WebForm/Index.a   | spx#                            | م             | ▼ C  C <p< th=""><th>宗合管理系统</th><th>遵 燃气抄表综合管理</th></p<> | 宗合管理系统                 | 遵 燃气抄表综合管理 |
|---------------------|--------------|---------------|----------------------------|---------------------------------|---------------|----------------------------------------------------------------------------------------------------|------------------------|------------|
| 文件(F) 编辑(E) 章       | 着(V) 收藏头     | E(A) 上具(<br>  | T) 帮助(H)<br>へ CP L L · · · |                                 |               |                                                                                                    |                        |            |
| 7篇                  | 以这里开始 🛃      | 呈过佔彿大         | 崔 @ desktop.ini            |                                 |               |                                                                                                    |                        |            |
| 🔥 燃气管理              | 燃气系统首        | i页 系统         | 結息管理 档案信息管理                | 里 IC卡信息管理                       | 特殊信息管理        | 远传信息管理                                                                                                    |                        | ss d       |
| 导航菜单 【              | 首页近          | <b>程民用购</b> 气 | x                          |                                 |               |                                                                                                    |                        |            |
|                     |              |               | 表具类型: Ne                   | et_IC卡金额: 🗸 区域名                 | 称: 所有区域       | ~                                                                                                    | 小区名称: 所有小区             | ~ 値        |
| > 远程民用购气            |              |               | 建档起始日期                     | 建档起始日期: 2018-08-28 📄 00:00:00 📄 |               |                                                                                                    | 19-08-28 📄 23:59:5     | 9 📷        |
| > 远程工业购气            |              |               | 查询项目: 用                    | 户ID ✔ 查询条件: [                   | ✓ 查询值:        | :                                                                                                    | 查询方式:查询                | 全部 ン       |
| 、法程民田網坊             |              |               |                            |                                 |               | 隐藏查谁                                                                                                    | 煤单                     |            |
| < TRUE NO LEADER T  | 操作           | <u>田户ID</u>   |                            | 用户表号                            | 购气操作☆ 用F      | 中ID:[9] 用户表号:[30                                                                                                    | 001905001111]          |            |
| > 远程工业阀控            |              | 3             | 水女氏用初駅内则叫                  | 40102019010007                  | 用户名称:         | 演示                                                                                                    |                        | 唯治区        |
| > 远程民用调价            | XXIIII       | y             | 澳小                         | 30001903001111                  | 用户地址: 操作日期:   | <u>推动区通行test小区1</u><br>2019-08-28 10:31:                                                                                                    | <u>5後1単元1层01</u><br>05 | 雁垣区        |
| > 远程工业调价            |              |               |                            |                                 | 操作员:          | test                                                                                                    |                        |            |
|                     |              |               |                            |                                 | 表見类型:         | Net_IC卡金额表                                                                                                    | ×                      |            |
| 2 选程代用邮支            |              |               |                            |                                 |               | NUTEX IN                                                                                                    |                        |            |
| > 远程工业命令            |              |               |                            |                                 | N3/ (12/88(++ |                                                                                                    |                        |            |
| > 远程命令撤销            |              |               |                            |                                 | 金額必填          |                                                                                                    | 1                      |            |
|                     |              |               |                            |                                 | _             | 远程开户                                                                                                    | 关闭                     | _          |
|                     |              |               |                            |                                 | 单价类型:普        | 通单价                                                                                                    |                        |            |
|                     |              |               |                            |                                 | ÷0.1          |                                                                                                    |                        |            |
|                     |              |               |                            |                                 |               |                                                                                                    |                        |            |
|                     |              |               |                            |                                 |               |                                                                                                    |                        |            |
|                     |              |               |                            |                                 | 33            |                                                                                                    |                        |            |
|                     |              |               |                            |                                 | 5             |                                                                                                    |                        |            |
|                     |              |               |                            |                                 |               |                                                                                                    |                        |            |
| > 法共委询              | e e          |               |                            |                                 |               |                                                                                                    |                        |            |
| ◇ 近夜直印<br>◇ 劫报分析    |              |               |                            |                                 | 共1页 << <      | 1 > >>                                                                                                    | 90行每页 🗸 到第             | 1 页 GO     |
| × <u>\$81075</u> 70 |              |               |                            |                                 |               |                                                                                                    |                        |            |

## 2.3 IC 购气

点击 IC 卡信息管理→用户购气→民用户购气→读取用户 IC 卡信息→ 选择支付类型→填入实付金额→点击写卡

| (-) 🖉 http://  | 39.96.191.147/SxYq_NetA | llMeter/WebForm/Inde | x.aspx#    | 5 <del>-</del> Q | 🥖 燃气抄表综合管理系统       | 🥖 燃气抄表综合管理系统                             |
|----------------|-------------------------|----------------------|------------|------------------|--------------------|------------------------------------------|
| 文件(F) 编辑(E) 查  | 看(V) 收藏夹(A) 工具(T        | ) 帮助(H)              |            |                  |                    |                                          |
| 👍 🕘 hao123_上网从 | 这里开始 🕘 皇冠店铺大全           | 🗄 🚺 desktop.ini      |            |                  |                    |                                          |
| 🔥 燃气管理         | 燃气系统首页 系统               | 信息管理 档案信息            | 管理 IC卡信息管理 | 特殊信息管理 远传        | 信息管理               | n an an an an an an an an an an an an an |
| 导航菜单 🔇         | 首页 民用户购气 *              |                      |            |                  |                    |                                          |
| ※ 用户开户         |                         | 用户ID:                | 用户姓名:      | 管道维护             | □费: 0              |                                          |
|                |                         | 用户卡号:                | 所属厂家:      | ■ 维护费            | 新交 一 预交月数: 🖌 月 实收月 | ]数: 0                                    |
| > 民用户购气        |                         | 累计购气量:               | 购气次数:      | 购买方式:            | ○按气里购气 	●按金额购气     | 支付类型: 现金支付 🖌 🖌                           |
|                |                         | 表具类型:                | 是否启用阶梯:    |                  |                    |                                          |
| >工业户购气         |                         | 单价信息:                |            | 购买气里:            | 应付金额:              | ¥                                        |
|                |                         | 用户地址:                |            | 实付金额:            | 找零金额:              | : 0¥                                     |
|                |                         |                      |            | 读 +              | 5 卡                |                                          |
|                |                         |                      |            |                  |                    |                                          |
|                |                         |                      |            |                  |                    |                                          |
|                |                         |                      |            |                  |                    |                                          |
|                |                         |                      |            |                  |                    |                                          |
|                |                         |                      |            |                  |                    |                                          |
|                |                         |                      |            |                  |                    |                                          |
|                |                         |                      |            |                  |                    |                                          |
|                |                         |                      |            |                  |                    |                                          |
|                |                         |                      |            |                  |                    |                                          |
|                |                         |                      |            |                  |                    |                                          |
|                |                         |                      |            |                  |                    |                                          |
| ≫ 用户补卡         |                         |                      |            |                  |                    |                                          |
| ≫ 用户退气         |                         |                      |            |                  |                    |                                          |
| ≫ 换表补气         |                         |                      |            |                  |                    |                                          |
| ≫ 用户补气         |                         |                      |            |                  |                    |                                          |
| ≫ 统计查询         |                         |                      |            |                  |                    |                                          |
| ≫ 统计报表         |                         |                      |            |                  |                    |                                          |
| ≫ 特殊操作         |                         |                      |            |                  | 最近100条购气记录         |                                          |
|                |                         |                      |            |                  |                    |                                          |

## 2.4 远程开户购气命令执行情况查询

点击远传信息管理→远传查询→读写命令查询→查看用户命令执行 状态

| (-) (@ http:// | 39.96.191.14 | 7/SxYq_N    | etAllMeter/WebForm | /Index.aspx#   |                               | <u>۶</u> - ۵       | ) 🥖 燃气 | 少表综合       | 管理系统                | _     | 🧟 燃气抄表综合管理系统              |
|----------------|--------------|-------------|--------------------|----------------|-------------------------------|--------------------|--------|------------|---------------------|-------|---------------------------|
| 文件(F) 编辑(E) 查  | 看(V) 收藏列     | E(A) I      | 具(T) 帮助(H)         |                |                               |                    |        |            |                     |       |                           |
| 👍 🛃 hao123_上网从 | 这里开始 🧧       | 皇冠店铺        | 大全 👔 desktop.ini   |                |                               |                    |        |            |                     |       |                           |
| 💧 燃气管理         | 燃气系统首        | i页          | 系统信息管理 档案          | 《信息管理 IC卡信     | 息管理                           | 特殊信息管理 远(          | 专信息管理  |            |                     | 1     |                           |
| 导航菜単 く         | 首页           | 医命令查        | 询 <sup>×</sup>     |                |                               |                    |        |            |                     |       |                           |
| ≫ 远传操作         |              |             |                    | 用户类            | 用户类型: ◉ 民用 ○ 工业               |                    |        | 执行         | 行状态: ④              | 全部〇   | 〕成功 ○ 失败                  |
| 冬 远传查询         |              |             |                    | 开始日期: 20       | 开始日期: 2019-07-28 📖 00:00:00 📰 |                    |        | 截止日期       | 期: 2019-0           | 08-28 | 23:59:59                  |
| > 计里数据查询       |              |             | 查                  | 询项目: 命令名称 🗸    | 查询条件:                         | ✔ 查询值:             |        | 排序:        | 默认排序                | ~     | 命令名称: 全部 🗸 査              |
| > 读写命令查询       |              |             |                    |                |                               |                    | 隐藏     | 截查询菜单      | é                   |       |                           |
|                | 命令序列号        | <u>Ⅲ户ID</u> | 用户名称               | 表号             | 命令名称                          | 发送时间               | 执行状态   | <u>参数—</u> | 参数二                 | 参数三   |                           |
|                | 1            | 3           | 永安民用物联网测试          | 40102019010007 | 写开户金额                         | 2019/8/5 13:41:43  | 成功     | 1          | 50.51               | 100   | 1.98 0 0 0 0 0 0.00 0.0   |
|                | 2            | 3           | 永安民用物联网测试          | 40102019010007 | 写购入金额                         | 2019/8/5 13:44:12  | 成功     | 2          | 101.01              | 200   | 1.98 0 0 0 0 0 0.00 0.0   |
|                | 3            | 3           | 永安民用物联网测试          | 40102019010007 | 写阀门控制                         | 2019/8/5 13:46:34  | 失败     | 关阀         |                     |       |                           |
|                | 4            | 3           | 永安民用物联网测试          | 40102019010007 | 写阀门控制                         | 2019/8/5 13:48:45  | 成功     | 开阀         |                     |       |                           |
|                | 5            | 3           | 永安民用物联网测试          | 40102019010007 | 写阀门控制                         | 2019/8/5 13:49:59  | 成功     | 关阀         |                     |       |                           |
|                | 6            | 3           | 永安民用物联网测试          | 40102019010007 | 写价格表                          | 2019/8/5 18:48:29  | 成功     | 0.55       | 0                   | 0     |                           |
|                | 7            | 3           | 永安民用物联网测试          | 40102019010007 | 写阀门控制                         | 2019/8/5 18:52:31  | 成功     | 开阀         |                     |       |                           |
|                | 8            | 3           | 永安民用物联网测试          | 40102019010007 | 写购入金额                         | 2019/8/5 19:31:38  | 成功     | 2          | <mark>181.82</mark> | 100   | 0.55 0 0 0 0 0 0.00 0.0   |
|                | 9            | 3           | 永安民用物联网测试          | 40102019010007 | 写开户金额                         | 2019/8/10 11:15:33 | 成功     | 1          | 181.82              | 100   | 0.55 0 0 0 0 0 0.00 0.0   |
|                | 10           | 3           | 永安民用物联网测试          | 40102019010007 | 写购入金额                         | 2019/8/10 11:17:23 | 成功     | 2          | 1818.18             | 1000  | 0.55 0 0 0 0 0 0.00 0.0   |
|                | 11           | 3           | 永安民用物联网测试          | 40102019010007 | 写购入金额                         | 2019/8/10 11:27:33 | 成功     | 3          | 1818.18             | 1000  | 0.55 0 0 0 0 0 0 0.00 0.0 |
|                | 12           | 3           | 永安民用物联网测试          | 40102019010007 | 写阀门控制                         | 2019/8/10 11:29:32 | 成功     | 关阀         |                     |       |                           |
|                | 13           | 3           | 永安民用物联网测试          | 40102019010007 | 写阀门控制                         | 2019/8/10 11:31:40 | 成功     | 开阀         |                     |       |                           |
|                | 14           | 3           | 永安民用物联网测试          | 40102019010007 | 写价格表                          | 2019/8/10 11:33:57 | 成功     | 1          | 0                   | 0     |                           |
|                | 15           | 3           | 永安民用物联网测试          | 40102019010007 | 写购入金额                         | 2019/8/10 11:49:14 | 成功     | 2          | 200.00              | 200   | 1 0 0 0 0 0 0.00 0.00     |
|                | 16           | 3           | 永安民用物联网测试          | 40102019010007 | 写开户金额                         | 2019/8/10 11:54:06 | 成功     | 1          | 100.00              | 100   | 1 0 0 0 0 0 0.00 0.00     |
|                | 17           | 3           | 永安民用物联网测试          | 40102019010007 | 写开户金额                         | 2019/8/10 15:18:18 | 成功     | 1          | 100.00              | 100   | 1 0 0 0 0 0 0.00 0.00     |
| ≫ 数据分析         |              |             |                    |                | 共25                           | 条,共1页 << <         | 1 >    | >>         | <mark>100行每</mark>  | 页 🗸   | 到第1页 60                   |

点击远传信息管理→远传查询→计量数据查询→根据已知的条件查 询开户或购气的用户是否有开户上传或购气上传

| <ul> <li></li></ul> | /39.96.191<br>[看( <u>V</u> ) 收 | .147/SxYq_Ne<br>藏实(A) 工具 | tAllMeter/We<br>① 帮助(出) | bForm/Ind        | ex.asp> | ¢#         |       |           | P + ¢       | 🥌 燃气抄    | 表综合管理    | ■系统 ×    |                   |                     |               |         |
|---------------------|--------------------------------|--------------------------|-------------------------|------------------|---------|------------|-------|-----------|-------------|----------|----------|----------|-------------------|---------------------|---------------|---------|
| 🍰 🥘 hao123_上网》      | 人这里开始                          | 皇冠店铺大                    | 全 🚺 deskte              | op.ini           |         |            |       |           |             |          |          |          |                   |                     |               |         |
| 🔥 燃气管理              | 燃气系统                           | 統首页 系:                   | 統信息管理                   | 档案信息             | 1管理     | IC卡信息      | 管理    | 特殊信息      | 管理 远传作      | 言息管理     |          |          |                   |                     | 当前用户:         | test 🏛  |
| 导航菜单 🔇              | 首页                             | 计量数据查询                   | ×                       |                  |         |            |       |           |             |          |          |          |                   |                     |               |         |
| ≫ 远传操作              |                                |                          |                         | 用户类型             | : ●民    | Ħ○I₩       | 用气类   | 型: 全部     | ~           | 执行状      | 态: 〇全    | 部◉成功○失   | 败                 | 单价设置:               | ●全部○成功        | 〇失败     |
| 冬 远传查询              |                                |                          |                         | 区域名称             | : 所有    | 区域         |       | ✓ 小区名     | 称: 所有小区     |          | ~        | 楼号: 所有楼号 | ×                 | 〕 单元: [             | 所有单元          | ~       |
| > 计重数据查询            |                                |                          |                         | 日期查询             | : ●发    | 送时间〇实      | 时时间   |           | 开始日期: 2018- | -08-28 🛅 | 00:00:00 |          | 截止日期              | :2019-08-2          | 28 💼 23:59:59 | 9 📖     |
| > 读写命令查询            |                                |                          |                         | 查询项目             | : 命令    | 名称         | ~     | 查询条件:     |             | ~        | 查询值:     |          |                   | 排序: 默               | 认排序           | ~       |
|                     |                                |                          |                         | 相                | 重       | 查谁         | 0     | 故障检索      | 未上传检索       | 导出日      | xcel     | 停止抄表     | (注意: 領            | 让当前抄表               | ,请慎重操作!)      | 刷新      |
|                     |                                |                          |                         |                  |         |            |       |           |             | 隐藏道      | 宦间菜单     |          |                   |                     |               |         |
|                     | 46                             | 3                        | 水安氏用                    | 初駅阿測に            |         | 4010201901 | 10007 | 0.02      | 2099.99     | 2099.99  | 1.00     | 3        | ۱                 | 上常<br>一             | 上电上传()        | (B) 201 |
|                     | 47                             | 3                        | 水女氏用                    | 日初联門測は<br>日初联門加い | 4       | 401020190  | 10007 | 0.02      | 100.00      | 50.51    | 1.98     | 1        |                   | 上吊                  | +切上传()        | (B) 201 |
|                     | 48                             | 3                        | 水安氏用                    | 日初联門期間<br>日期联盟期間 | 4.<br>4 | 401020190  | 10007 | 0.02      | 300.00      | 151.52   | 1.980    | 0 2      | 1<br>بد بد        | 2 15 <del>1</del> 7 | 照って上位(パ       | (B) 20. |
|                     | 50                             | 3                        | 水安尺田                    | 日初転行る地に          | •<br>F  | 401020190. | 0007  | 0.02      | 100.00      | 100.00   | 1.00     | 0 1      | 01大<br>114<br>114 | 17次里                | テ約上版()        | VB) 20. |
|                     | 52                             | 3                        | 永安民田                    | 助联网测证            | F       | 401020190  | 0007  | 0.02      | 100.00      | 100.00   | 1.000    | 1        | ~10               | v 八重<br>F堂          | ()<br>合令上佳()  | NB) 20. |
|                     | 53                             | 3                        | 永安民間                    | 目物联网测词           | t       | 4010201901 | 10007 | 0.02      | 200.00      | 101.01   | 1.98     | 2        | i                 | <br>E常              | 命令上传()        | VB) 20: |
|                     | 54                             | 3                        | 永安民用                    | 月物联网测词           | t       | 401020190  | 10007 | 0.02      | 300.00      | 151.52   | 1.98     | 3        | 关闭                | 1 掉电                | 掉电上传()        | NB) 20  |
|                     | 57                             | 3                        | 永安民用                    | 月物联网测词           | t       | 4010201901 | 10007 | 0.02      | 0.00        | 0.00     | 1.00     | 0        | 关闭                | 司欠量                 | 手动上传(M        | NB) 20. |
|                     | 58                             | 3                        | 永安民用                    | 目物联网测词           | t       | 4010201903 | 10007 | 0.02      | 100.00      | 100.00   | 1.000    | 0 1      | 关闭                | 司欠量                 | 开户上传()        | VB) 20. |
|                     | 59                             | 3                        | 永安民用                    | 月物联网测证           | ť       | 401020190  | 10007 | 0.02      | 100.00      | 100.00   | 1.00     | 1        | i                 | E常                  | 手动上传(M        | NB) 20  |
|                     | 60                             | 3                        | 永安民用                    | 目物联网测词           | t       | 401020190  | 10007 | 0.02      | 100.00      | 100.00   | 1.00     | 1        | i                 | E常                  | 手动上传(M        | VB) 20. |
|                     | 61                             | 3                        | 永安民用                    | 目物联网测词           | t       | 401020190  | 10007 | 0.02      | 1100.00     | 1100.00  | 1.000    | 0 2      | î                 | E常                  | 购气上传(M        | VB) 20. |
|                     | 74                             | 3                        | 永安民用                    | 目物联网测证           | t i     | 4010201903 | 10007 | 0.02      | 0.00        | 0.00     | 1.00     | 0        | 关闭                | 可欠里                 | 手动上传(N        | VB) 20: |
|                     | 75                             | 3                        | 永安民用                    | 月物联网测证           | t       | 401020190  | 10007 | 0.02      | 1000.00     | 1000.00  | 1.000    | 0 1      | 关闭                | 1 欠量                | 开户上传(M        | VB) 20  |
|                     | 76                             | 3                        | 永安民用                    | 目物联网测证           | ť       | 401020190  | 0007  | 0.02      | 0.00        | 0.00     | 1.00     | 0        | 关闭                | 11 欠里               | 手动上传(M        | NB) 201 |
| ♥ 数据分析              |                                |                          |                         |                  |         | 共6         | i8条,成 | 功68条,失败09 | ₩           | < 1      | >        | >> 100行者 | 页 ✔ 到             | 第1页                 | GO            |         |

### 三、其他非开户购气的常用功能操作

#### 3.1 用户补卡

点击 IC 卡信息管理→用户补卡→民用户补卡→双击选择需要补卡的 用户→选择插卡入表前(会将用户最后一次的购气数同时补回卡中) 或入表后(只是写进用户信息)→选择支付方式→同时可选择给用户 购气或者不够气→填入补卡费用→点击用户写卡

|                      | 39.96.191.14 | 7/SxYa NetAllMeter/ | WebForm/Index.aspx# |               | Q - C @ ∰#                         | 沙韦综合管理圣统              |             |
|----------------------|--------------|---------------------|---------------------|---------------|------------------------------------|-----------------------|-------------|
| 立体のにに見て              |              |                     | ц)                  |               |                                    |                       | C MA 112.00 |
| 文1年(F) 編組(C) 重       |              | 天(A) 工具(1) 報助(      | n)<br>              |               |                                    |                       |             |
| '湯 @] hao123_上网从     | 这里开始 🦻       | ] 星冠店铺大全 🙇 de       | sktop.ini           |               |                                    |                       |             |
| 💧 燃气管理               | 燃气系统首        | i页 系统信息管理           | 目 档案信息管理 IC卡        | 信息管理 特殊       | 未信息管理 远传信息管理                       |                       |             |
| 导航菜单 <               | 首页           | 民用户补卡 *             |                     |               |                                    |                       |             |
| ≫ 用户开户               |              |                     | 表具类型: 全部            | ✓ 区域名称:       | 所有区域                               | ✔ 小区名称: 所有小区          |             |
| ≫ 用户购气               |              |                     | 建档起始日期: 2018-08-    | 28 📖 00:00:00 | 建档截止日期:                            | 2019-08-28 🛄 23:59:59 | 3 📺         |
| ★ 用户补卡               |              |                     | 本海话曰: 田白瓜           | 小 本海条件: [[]   |                                    |                       |             |
| >民田白料を               |              |                     | 直间坝白·[用户ID 、        |               |                                    | 民用补卡                  | *           |
| P DADAY III IN       |              |                     |                     |               | - 卡是否插入表                           |                       |             |
| > 工业户补卡              | 用户ID         | 用户卡号                | 用户名                 | 联系电记          | <ol> <li>      插卡入表后   </li> </ol> | ○插卡入表前                |             |
| - Part -             | 1            | 1210000001          | 補金下交別は              | 13982/054     |                                    | - 10 10 0003          |             |
|                      | 3            | 700000001           | 永安民用物联网测试           | 136576567     |                                    |                       |             |
|                      | 4            | 10000003            | 先锋卡表测试              | 187678654     |                                    | 所属/家:里大稿金             |             |
|                      | 5            | 6900002             | 航宇星卡表测试             | 187678654     | 用户生日:福兰下表的成                        | 用计称年:500              |             |
|                      | 6            | 1300001896          | 九方卡表测试              | 139827654     | AD- K 3.1210000001                 | 用户协计:雁塔区测试/详述         | itest/NX1   |
|                      | 7            | 1020000010          | 新興102卡表测试           | 187678654     | 卡金 额:0¥                            | 号楼1单元1层01             |             |
|                      | 8            | 1110000010          | 新興4442卡表测试          | 135432345     | 表具类型:Net_IC卡气量表                    | 是否启用阶梯:未启用            |             |
|                      | 9            | 40048042            | 演示                  |               | 单价信息: 单价 · 1.98                    |                       |             |
|                      |              |                     |                     |               | 支付选型: 现金支付 🗸                       |                       |             |
|                      |              |                     |                     |               |                                    |                       |             |
|                      |              |                     |                     |               | 周头方式                               |                       |             |
|                      |              |                     |                     |               | 按气量购买 🔍                            | 按金額购买 🔍               |             |
|                      |              |                     |                     |               | - 收费信息                             |                       |             |
|                      |              |                     |                     |               | 购气气量:                              | 实付金额:                 |             |
|                      |              |                     |                     |               | 应付金额:0 ¥                           | 找零金额:0.00¥            |             |
|                      |              |                     |                     |               | 说明:按金额购气,实付                        | 金额所购气量不得超过500!        |             |
| ≫ 用户退气               |              |                     |                     |               | 操作命令                               |                       |             |
| >> 換表补气              |              |                     |                     |               |                                    | aa 200                |             |
| ※ 田白沙雪               |              |                     |                     |               | 用户与卞                               |                       |             |
|                      |              |                     |                     |               |                                    |                       |             |
| ◇ 筑计直间               |              |                     |                     |               |                                    |                       |             |
| ≫ 统计报表               | 1            |                     |                     |               |                                    |                       |             |
| ≫ 特殊操作               |              |                     |                     | 共顶            | 5 << < 1 >                         | >> 10行每页 🖌 到 1        | 稿1 页 GO     |
| javascript:MenuCode( | %u6C11%u7    | 528%u6237%u8865%    | u5361.4')           |               |                                    |                       |             |

#### 3.2 统计报表

点击 IC 卡信息管理→统计报表→选择想要查看的报表(以营业明细 报表为例)→打开营业明细报表→选择用户类型→选择查询的条件→ 点击查询

| 🗲 🕞 🏉 http:                             | //39.96.191. | <b>147</b> /SxYq_NetAll | Meter/WebForm/Index.asp | κ#      | ړ                           | ) - 0 🧉          | 燃气抄表综合              | 管理系统               |               | 🥖 燃气抄表综合                     | 合管理系统                     | x        |      |       |
|-----------------------------------------|--------------|-------------------------|-------------------------|---------|-----------------------------|------------------|---------------------|--------------------|---------------|------------------------------|---------------------------|----------|------|-------|
| 文件(F) 编辑(E) ;                           | 直看(V) 收缩     | (A) 工具(T)               | 帮助(H)                   |         |                             |                  |                     |                    |               |                              |                           |          |      |       |
| 👍 🥘 hao123_上网                           | 从这里开始        | 3 皇冠店铺大全                | 🗿 desktop.ini           |         |                             |                  |                     |                    |               |                              |                           |          |      |       |
| 💧 燃气管理                                  | 燃气系统         | <b>浦页</b> 系统信           | 記管理 档案信息管理              | IC卡信息管  | 1 <mark>理</mark> 特殊信息管理     | 远传信息的            | 鲤                   |                    | 1             | 14 - 2<br>14 - 14<br>14 - 14 |                           | 当前用户:tes | t 更  | 親府 系  |
| 导航莱单                                    | 首页           | 民用户补卡 *                 | 用户购气查询 *                |         |                             |                  |                     |                    |               |                              |                           |          |      |       |
| ♥ 用户开户                                  |              |                         | 用户类型: ◉ 民用 ◯ 工          | 业 区域名称: | 所有区域 🗸 🗸                    | 小区名称:[           | 所有小区                | Y                  | 售气点           | 名称: 所有售 4                    | 点 🗸                       | 操作员选择:   | 所有操作 | 员 🗸   |
| ≫ 用户购气                                  |              |                         | 购气起始日期: 2019-07         | -28 📄 🎵 | 的气截止日期:2019-08-28           | . 💼 m            | 气方式: 全部             | β                  | 支             | 寸方式: 全部                      | ~                         | 是否上表:    | 全部   | ~     |
|                                         |              |                         | 查询项目:用户ID 💊             | 查询条件:   | ✔ 查询值:                      |                  |                     | 用气类型:              | 所有用會          | 〔类型 ✔                        |                           | 查询       | 导出   | Excel |
| ♥ 用户述飞 ♥ 指表补气                           |              |                         |                         |         |                             |                  | 隐藏查询菜               | 单                  |               |                              |                           |          |      |       |
| ◇ 用户补气                                  | 用户ID         | 用户卡号                    | 用户名称                    | 用气类型    | 购气日期                        | 购气里              | 燃气单价                | 燃气费                | 卡金额           | 管道維持                         | 应付金额                      | 营业类型     | 发票号  | 操作员名  |
| ≪ 统计查询                                  | 1            | 12100000001             | 精益卡表测试                  | 民用测试1   | 2019/8/3 22:42:21           | 10               | 1.98                | 19.8               | 0             |                              | 19.8                      | 开户       |      | test  |
| >用户购气查询                                 | 1            | 12100000001             | 精益卡表测试                  | 民用测试1   | 2019/8/3 23:07:13           | 10               | 1.98                | 19.8               | 0             |                              | 19 <mark>.</mark> 8       | 开户       |      | test  |
|                                         | 1            | 12100000001             | 精益卡表测试                  | 民用测试1   | 2019/8/4 0:03:32            | 20               | 1.98                | 39.6               | 0             |                              | 39.6                      | 开户       |      | test  |
| 2用户作下里间                                 | 1            | 12100000001             | 精益卡表测试                  | 民用测试1   | 2019/8/4 0:04:39            | 11               | 1.98                | 21.78              | 0             | 0.00                         | 21.78                     | 购气       |      | test  |
| > 用户退气查询                                | 1            | 12100000001             | 精益卡表测试                  | 民用测试1   | 2019/8/4 0:08:18            | 12               | 1. <mark>9</mark> 8 | 23.76              | 0             | 0.00                         | 23.76                     | 购气       |      | test  |
| >用户补气查询                                 | 1            | 12100000001             | 精益卡表测试                  | 民用测试1   | 2019/8/4 0:41:01            | 12               | 1                   | 0                  | 1             |                              | 28                        | 补卡       |      | test  |
| 、田白塢実以与杏海                               | 1            | 12100000001             | 精益卡表测试                  | 民用测试1   | 2019/8/4 0:57:00            | 10               | 1.98                | 19.8               | 0             |                              | 19.8                      | 开户       |      | test  |
|                                         | 1            | 12100000001             | 精益卡表测试                  | 民用测试1   | 2019/8/4 0:58:19            | 11               | 1.98                | <mark>21.78</mark> | 0             | 0.00                         | 21.78                     | 购气       |      | test  |
| > 冲帐记录查询                                | 1            | 12100000001             | 精益卡表测试                  | 民用测试1   | 2019/8/4 1:04:22            | 10               | 1.98                | 19.8               | 0             |                              | 19.8                      | 开户       |      | test  |
| > 缴费账单查询                                | 1            | 12100000001             | 精益卡表测试                  | 民用测试1   | 2019/8/4 1:05:08            | 11               | 1.98                | 21.78              | 0             | 0.00                         | 21.78                     | 购气       |      | test  |
|                                         | 1            | 12100000001             | 精益卡表测试                  | 民用测试1   | 2019/8/4 1:05:56            | 12               | 1.98                | 23.76              | 0             | 0.00                         | 23.76                     | 购气       |      | test  |
|                                         | 1            | 12100000001             | 精益卡表测试                  | 民用测试1   | 2019/8/4 1:07:55            | 11               | 1.98                | 21.78              | 0             | 0.00                         | 21.78                     | 购气       |      | test  |
|                                         | 1            | 12100000001             | 精益卡表测试                  | 民用测试1   | 2019/8/4 13:22:23           | 10               | 1.98                | 19.8               | 0             | 0.00                         | 19.8                      | 购气       |      | test  |
|                                         | 2            | 13100001                | 永安卡表测试                  | 民用测试1   | 2019/8/4 13:43:34           | 10               | 1.98                | 19.8               | 0             |                              | 19.8                      | 开户       |      | test  |
|                                         | 2            | 13100001                | 永安卡表测试                  | 民用测试1   | 2019/8/4 13:45:03           | 19               | 1.98                | 37.62              | 0             | 0.00                         | 37.62                     | 购气       |      | test  |
|                                         | 2            | 13100001                | 永安卡表测试                  | 民用测试1   | 2019/8/4 13:53:20           | 1                | 1.98                | 1.98               | 0             |                              | 1.98                      | 补卡       |      | test  |
| <ul><li>※ 统计报表</li><li>※ 特殊操作</li></ul> |              |                         |                         | 购气量为    | 20515.91方 气量金额为<br>共2页 << < | 25266.36元<br>1 2 | 卡金额为<br>> >>        | 1.00 元<br>100行每    | 管道维护<br>页 ✔ 到 | 费 27.00元 合<br> 第1页 GC        | ;i <del> </del> : 25294.3 | 6元       |      |       |

### 3.3 远程调价

点击远传信息管理→远传操作→远程民用调价→双击选择需要调价 的用户→普通单价填入单价 1, →填入启用时间,注意该时间就是新 单价准备生效的时间→点击远程调价

|                | 39 96 191 14  | <b>17</b> /SxVa Net | AllMeter/WebForm/Inde                 | x asny#               | C                |                                              | <u>a</u> 40 | 医小主体合管   | 畑を佐   |
|----------------|---------------|---------------------|---------------------------------------|-----------------------|------------------|----------------------------------------------|-------------|----------|-------|
| 文件(F) 编辑(F) 音  | 看(V) 收藏:      | 中(A) 工具(            | T) 帮助(H)                              |                       |                  |                                              |             | 1/2005   | 上去的   |
| 🚖 🕘 hao123 上网从 | 这里开始 🧃        | 皇冠店铺大               |                                       |                       |                  |                                              |             |          |       |
| 💧 燃气管理         | 燃气系统首         | <b>〔页</b> 系         | ————————————————————————————————————— | 管理 IC卡信息管理            | 特殊信息管理           | 运传信息管理                                       | 10 - 55<br> | e contra | ¥     |
| 导航菜单 🔇         | 首页            | 远程民用调价              | ×                                     |                       |                  |                                              |             |          |       |
| ≪ 远传操作         |               |                     | 表具类型:                                 | Net_IC卡金额: 🗸 区域       | 名称: 所有区域         | ✓ 小区名称: 所有                                   | ind         | ~        | 售气点名称 |
| > 远程民用购气       |               |                     | 建档起始日                                 | ]期: 2018-08-28 📄 00:0 | 00:00            | 建档截止日期: 2019-08-28 📷                         | 23:59:59 💼  |          | 操作员选  |
| > 远程工业购气       |               |                     | 查询项目:                                 | 用户ID V 查询条件           | : 🔷 查询值          | [:                                           | ; 查询全部      | ~        | 查道    |
|                |               |                     |                                       |                       |                  | 的基本问题单                                       |             |          |       |
| > 匹柱内用网络       | 操作            | <u>用户ID</u>         | 用户名                                   | 用户表号                  | 远程调价操作文          | 用户ID:[3] 用户表号:[401020190100                  | 07]         | * 遙      | 街道名   |
| > 远程工业阀控       | 双击 <u>制</u> 价 | 3                   | 永安民用物联网测试                             | 40102019010007        | 用户名称:            | 永安民用物联网测试                                    |             | ×        | 测试街)  |
| > 远程民用调价       | 双击调价          | 9                   | 演示                                    | 30001905001111        | 用户地址: 操作日期:      | 雁塔区测试街道3test小区3号楼3单元1<br>2019-08-28 10:41:42 | <u> </u>    | X        | 演示    |
| > 沅程工业调价       |               |                     |                                       |                       | 操作员:             | test                                         |             |          |       |
|                |               |                     |                                       |                       | 命令名称:            | 写价格表  く                                      |             |          |       |
| > 远程民用命令       |               |                     |                                       |                       | 后用口期:<br>单价类型:   | 2019/8/15 0:00:00                            |             |          |       |
| > 远程工业命令       |               |                     |                                       |                       | 阶梯个数:            | 387                                          |             |          |       |
| > 远程命令撤销       |               |                     |                                       |                       | 价格1:             | 1                                            |             |          |       |
|                |               |                     |                                       |                       | 用量1:             | 0                                            |             |          |       |
|                |               |                     |                                       |                       | 6)稽2:<br>田岳2:    | 0                                            |             |          |       |
|                |               |                     |                                       |                       | 价格3:             | 0                                            |             |          |       |
|                |               |                     |                                       |                       | 用量3:             | 0                                            |             |          |       |
|                |               |                     |                                       |                       | 价格4:             | 0                                            |             |          |       |
|                |               |                     |                                       |                       | 最新阶梯周期时<br>(月日): | 0802                                         |             |          |       |
|                |               |                     |                                       |                       | 价格表到心洪           |                                              |             |          |       |
|                |               |                     |                                       |                       |                  |                                              |             |          |       |
|                |               |                     |                                       |                       |                  |                                              |             |          |       |
| ≫ 远传查询         |               |                     |                                       |                       |                  |                                              |             |          |       |
| ≫ 数据分析         |               |                     |                                       |                       | 共1页 << <         | 1 > >> 100行每页 🗸                              | 到第1页        | GO       |       |

#### 3.4 远程阀控

点击远传信息管理→远传操作→远程民用阀控→双击选择需要发空的用户→选择阀门状态→点击远程阀控

| 🧲 🔿 🏉 http://                              | /39.96.191.14 | <b>7</b> /SxYq_Ne                         | tAllMeter/WebForm/Index. | aspx#               | )              | 0 - 0 🦉 燃气    | 少表综合管理系统     | fi 🥖 🖄       | 气抄表综合管   |
|--------------------------------------------|---------------|-------------------------------------------|--------------------------|---------------------|----------------|---------------|--------------|--------------|----------|
| 文件(F) 编辑(E) 查                              | (V) 收藏        | 夹(A) 工具                                   | .(T) 帮助(H)               |                     |                |               |              |              |          |
| 👍 🕘 hao123_上网从                             | 这里开始 🧧        | 皇冠店铺大                                     | 全 🗿 desktop.ini          |                     |                |               |              |              |          |
| 💧 燃气管理                                     | 燃气系统官         | 「<br>「<br>「<br>「<br>」<br>「<br>」<br>「<br>」 | 统信息管理 档案信息管              | 理 IC卡信息管理           | 特殊信息管理         | 远传信息管理        | )            | an an        | n<br>N n |
| 导航菜单 🔇                                     | 首页            | 元程民用阀控                                    | 2 ×                      |                     |                |               |              |              |          |
| ☆ 远传操作                                     |               |                                           | 表具类型:                    | let_IC卡金额: ✔ 区域     | 城名称: 所有区域      | ~             | ] 小区名称:[     | 所有小区         | ~        |
| > 远程民用购气                                   |               |                                           | 建档起始日期                   | 먥: 2018-08-28 💼 00: | 00:00          | 建档截止日期        | : 2019-08-28 | 23:59:59     |          |
| >沅程工业购气                                    |               |                                           | 查询项目: [                  | 月户ID 🗸 查询条件         | :: 🔽 査询(       | 直:            | 查询           | 方式: 查询全部     | $\sim$   |
|                                            |               |                                           |                          |                     |                | 隐藉            | <b>拉</b> 道菜单 |              |          |
| > 远程民用阀控                                   | 操作            | 田户ID                                      | 用户名                      | 用户表号                | 围户卡号           | 联系电话          | 用气类型         | <u>气表类型</u>  | 区域名称     |
| > 远程工业阀控                                   | 双击圆控          | 3                                         | 永安民用物联网测试                | 40102019010007      | 700000001      | 13657656789   | 民用测试1        | 民用NB测试1      | 雁塔区      |
| > 沅程民用调价                                   | 双击阀控          | 9                                         | 演示                       | 30001905001111      | 40048042       |               | 民用测试1        | 民用NB测试1      | 雁塔区      |
|                                            |               |                                           |                          |                     | 远程阀控操作☆用       | 户ID:[3] 用户表号: | [40102019010 | 007]         | *        |
| > 远程土业调价                                   |               |                                           |                          |                     | 用户名称:          | 永安民用物联网测      | 武            |              |          |
| > 远程民用命令                                   |               |                                           |                          |                     | 用户地址:          | 雁塔区测试街道3t     | est小区3号楼3单元  | <u>元1层01</u> |          |
| > 远程工业命令                                   |               |                                           |                          |                     | 操(FD期)<br>操作员: | test          | 42:22        |              |          |
|                                            |               |                                           |                          |                     | 阀门状态:          | 开阀            | -            |              |          |
| > 远程命令撤销                                   |               |                                           |                          |                     | 阀门状态必选         |               |              |              |          |
|                                            |               |                                           |                          |                     |                | 远程阀控          | 关闭           |              |          |
|                                            |               |                                           |                          |                     |                |               |              |              |          |
|                                            |               |                                           |                          |                     |                |               |              |              |          |
|                                            |               |                                           |                          |                     |                |               |              |              |          |
|                                            |               |                                           |                          |                     |                |               |              |              |          |
|                                            |               |                                           |                          |                     |                |               |              |              |          |
|                                            |               |                                           |                          |                     |                |               |              |              |          |
|                                            |               |                                           |                          |                     |                |               |              |              |          |
| ₩ 法并不拘                                     | 2             |                                           |                          |                     |                |               |              |              |          |
| <ul> <li>◇ 辺夜直明</li> <li>◇ 粉堀分析</li> </ul> |               |                                           |                          |                     | 井1页 << <       | 1 >           | >> 30行每页     | ✔ 到第1 日      | GO       |
| http://39.96.191.147/S                     | xYa NetAllM   | eter/WebFr                                | orm/DanganP EmControl as | :px?he=637&ke=1303# |                |               |              |              |          |

#### 3.5 上传数据查询

点击远传信息管理→远传查询→计量数据查询→选择用户类型→选 择查询条件→点击排重(每位用户条件内的最后一次上传记录)或查 询(每位用户条件内的所有上传记录)

| (-) 🦉 http://  | /39.96.191.147/ | SxYq_NetAl | lMeter/WebFc   | orm/Index.               | aspx#          |              | 5 - Q     | 🥖 燃气抄表        | 综合管理系   | 统       | 🥖 燃气抄表综合管理系                              | 统 ×                       |
|----------------|-----------------|------------|----------------|--------------------------|----------------|--------------|-----------|---------------|---------|---------|------------------------------------------|---------------------------|
| 文件(E) 编辑(E) 查  | ·<br>看(⊻) 收藏夹(  | A) I具(I)   | 帮助( <u>H</u> ) |                          |                |              |           | <u></u>       |         |         |                                          |                           |
| 👍 🕘 hao123_上网从 |                 | 記店铺大全      | : 👔 desktop.   | ini                      |                |              |           |               |         |         |                                          |                           |
| 💧 燃气管理         | 燃气系统首员          | ī 系统(      | 信息管理           | 档案信息管                    | 理 IC卡信息管理      | 特殊信息管        | 理 远传信     | 息管理           |         |         | an an an an an an an an an an an an an a | 当前用户:test                 |
| 导航菜单 🔇         | 首页远             | 星民用阀控 "    | 计量数据查          | 询 <sup>×</sup>           |                |              |           |               |         |         |                                          |                           |
| ≫ 远传操作         |                 |            | F              | 用户类型: ④                  | ● 民用 ○ 工业 用气:  | 类型: 全部       | ~         | 执行状态          | 5:〇全部   | ◉成功○失   | 败 单价设置:                                  | ●全部○成功○失败                 |
| ≪ 远传查询         |                 |            | [              | ⊠域名称: []                 | 所有区域           | ✔ 小区名称       | R: 所有小区   |               | ✔ 楼     | 号: 所有楼号 | ✔ 单元: 月                                  | 所有单元 🗸                    |
| >计里数据查询        |                 |            | E              |                          | ●发送时间○实时时间     |              | 始日期:2018- | 08-28 🔲 0     | 0:00:00 |         | 截止日期:2019-08-2                           | 8 23:59:59                |
| >读写命今杳询        |                 |            | 1              | 查询项目:                    | 命令名称 、         | ▲ 香御条件:      |           | ~             | 杳询值:    | -       | 排序: 默认                                   | ↓排序 ∨                     |
|                |                 |            |                |                          | a + 1a         | 44.054/.25   | 土上在松去     | Bury          |         | 传动社会    | />#. /////////////////////////////////// |                           |
|                |                 |            |                | 排                        | 里里             | <b></b>      | 不上度恒亲     | 台工EX          | cel     | 得止抄表    | (汪思: 停止当則抄表                              | ,请惧里操作:) 🗌 🕅              |
|                |                 | metro      | 田内公            | dic                      | ± 9            | 田江田左臣        | 510.085   | 隐藏查           | 间菜单     | 助年、お林   | ±45+                                     | 000 bib                   |
|                | <u>和文時知</u> ら   | 3          | 永安民用物          | <del>S®D</del><br>Æ⊠MNit | 40102019010007 | <u>*FTHT</u> | 100.01    | 35.72         | 2.80    | 2       | 之 <u>4833</u><br>关阔 外罟由 池低由              | <u>助文·500</u><br>手动上传(NB) |
|                | 6               | 3          | 永安民用物          | 联网测试                     | 40102019010007 | 0.00         | 100.01    | 35.72         | 2.80    | 2       | 关阀 外罟电池低电                                | 自动上传(NB)                  |
|                | 7               | 3          | 永安民用物          | 联网测试                     | 40102019010007 | 0.00         | 100.01    | 35.72         | 2.80    | 2       | 正常                                       | 上中,上传(NB)                 |
|                | 8               | 3          | 永安民用物          | 联网测试                     | 40102019010007 | 0.00         | 100.01    | 35.72         | 2.80    | 2       | 正常                                       | 上电上传(NB)                  |
|                | 9               | 3          | 永安民用物          | 联网测试                     | 40102019010007 | 0.00         | 0.00      | 0.00          | 1.00    | 0       | 关阀 欠量                                    | 手动上传(NB)                  |
|                | 10              | 3          | 永安民用物          | 联网测试                     | 40102019010007 | 0.00         | 0.00      | 0.00          | 1.00    | 0       | 关阀 欠量                                    | 手动上传(NB)                  |
|                | 11              | 3          | 永安民用物          | 联网测试                     | 40102019010007 | 0.00         | 100.00    | 50.51         | 1.9800  | 1       | 关阀 欠量                                    | 开户上传(NB)                  |
|                | 12              | 3          | 永安民用物          | 联网测试                     | 40102019010007 | 0.00         | 100.00    | <b>50.5</b> 1 | 1.98    | 1       | 正常                                       | 命令上传(NB)                  |
|                | 13              | 3          | 永安民用物          | 联网测试                     | 40102019010007 | 0.00         | 300.00    | 151.52        | 1.9800  | 2       | 正常                                       | 购气上传(NB)                  |
|                | 16              | 3          | 永安民用物          | 联网测试                     | 40102019010007 | 0.00         | 300.00    | 151.52        | 1.98    | 2       | 正常                                       | 手动上传(NB)                  |
|                | 17              | 3          | 永安民用物          | 联网测试                     | 40102019010007 | 0.00         | 300.00    | 151.52        | 1.98    | 2       | 关阀 远程关阀                                  | 手动上传(NB)                  |
|                | 18              | 3          | 永安民用物          | 联网测试                     | 40102019010007 | 0.00         | 300.00    | 151.52        | 1.98    | 2       | 正常                                       | 手动上传(NB)                  |
|                | 19              | 3          | 永安民用物          | 联网测试                     | 40102019010007 | 0.00         | 300.00    | 151.52        | 1.98    | 2       | 关阀 远程关阀                                  | 手动上传(NB)                  |
|                | 20              | 3          | 永安民用物          | 联网测试                     | 40102019010007 | 0.00         | 300.00    | 545.45        | 0.55    | 2       | 关阀 远程关阀                                  | 手动上传(NB)                  |
|                | 21              | 3          | 永安民用物          | 联网测试                     | 40102019010007 | 0.00         | 300.00    | 545.45        | 0.55    | 2       | 关阀 远程关阀                                  | 手动上传(NB)                  |
| ≫ 数据分析         |                 |            |                |                          | 共68条,)         | 成功68条,失败0条   | 共顷 <<     | < 1           | > >     | > 100行每 | 页 ✔ 到第1 页                                | GO                        |

### 3.6 物联网表每日用气数据分析

点击远传信息管理→数据分析→物联网表报表统计→选择用户类型 →选择查询条件→选择日,月,年报表→点击分析→提示分析成功后 再点击查询

| 日結英曲     | 首页物     | 联网表报表统 | 11 ×       | -                |               | -            |            |         |         |      |
|----------|---------|--------|------------|------------------|---------------|--------------|------------|---------|---------|------|
| 远传操作     |         |        | 用户类        | 型: ◉ 戻用 ○ 工业   区 | 域名称: 所有区域     | ✔ 小区名称: 所有小区 | ✔ 售气点名称: 前 | 有售气点 🗸  |         |      |
| 远传查询     |         |        |            | 查询项目: 用户         | D 🗸 查询条件:     | ✓ 查          | 间值:        |         |         |      |
| 数据分析     |         |        |            |                  | 日报表统计         | 月服表統计 年报表线   | ŔÌ         |         |         |      |
| 物联网表报表统计 |         |        |            | 查询年: 20          | )19年 🗸 査復月: 8 | ✓ 分析 查询      | 특배Excel    |         |         |      |
| ×/       | 分析时间    | HOID   | 田白雄名       | <u></u><br>事是    | 志日光刑          |              | 新小学日本代目本   | 前—日利全全额 | 当日利全气全然 | 日田午日 |
| 1        | 2019-08 | 1      | 精益卡表测试     | 0000000001111    | Net_IC卡气里表    | 0            | 0          | 0       | 0       | 0    |
|          | 2019-08 | 2      | 永安卡表测试     | 0000000042233    | Net_IC卡气量表    | 0            | 0          | 0       | 0       | 0    |
|          | 2019-08 | 3      | 永安民用物联网测试  | 40102019010007   | Net_IC卡金额表    | 0            | 0.02       | 0       | 1000    | 0    |
|          | 2019-08 | 4      | 先鋒卡表測试     | 12345678911111   | Net_IC卡气里表    | 0            | 0          | 0       | 0       | 0    |
|          | 2019-08 | 5      | 航宇星卡表测试    | 12300000000001   | Net_IC卡气量表    | 0            | 0          | 0       | 0       | 0    |
|          | 2019-08 | 6      | 九方卡表测试     | 123000000000002  | Net_IC卡气里表    | 0            | 0          | 0       | 0       | 0    |
|          | 2019-08 | 7      | 新典102卡表测试  | 1230000000003    | Net_IC卡气里表    | 0            | 0          | 0       | 0       | 0    |
|          | 2019-08 | 8      | 新興4442卡表测试 | 12300000000004   | Net_IC卡气量表    | 0            | 0          | 0       | 0       | 0    |
|          | 2019-08 | 9      | 演示         | 30001905001111   | Net_IC卡金额表    | 0            | 0          | 0       | 0       | 0    |
|          |         |        |            |                  |               |              |            |         |         |      |

## 3.7 档案删除

点击档案信息管理→档案删除→工业户或民用户档案删除→选择要 删除的档案→点击删除

| 💧 燃气管理               | 燃气系统首      | 页 系     | 統信息管理       | 档案信息管理           | IC卡信息管理        | 特殊信息管理   | 远传信息管理     | J             | a sea                                                              | 🍠<br>当前用户:LCZO 系統 | 更换用户 系统<br>时间:2019年09月 | 帮助选打印机<br>17日 10:20:54 | 安全退出<br>星期二 |
|----------------------|------------|---------|-------------|------------------|----------------|----------|------------|---------------|--------------------------------------------------------------------|-------------------|------------------------|------------------------|-------------|
| 导航菜单 🤇               | 前 计        | 量数据查试   | 旬 * 读写命     | 令查询 * 工业户档       | 家删除 *          |          |            |               |                                                                    |                   |                        |                        |             |
| ४ 小区管理               |            |         |             | 表具类型: 全部         | ✓ 区域           | 名称: 所有区域 | <b>v</b> 1 | 区名称: 所有小[     | ✓ 售气                                                               | 点名称:隆昌中欧售气>       |                        |                        |             |
| ≫ 用户建档               |            |         |             | 津档記始日期: 20       | 18-09-17 📄 00: | 00:00    | 建档截止日期:2   | 019-09-17 📃 2 | 3:59:59 📑 操作                                                       | 员选择:所有操作员 🗸       |                        |                        |             |
| ※ 档案修改               |            |         |             | 查询项目:用户ID        | ) 🗸 查询条件       | ‡: V i   | 查询值:       | 排序: []        | ☆ おう しょう しょう しょう しょう しょう しょう しょう しょう しょう しょ                        | 间 导出Excel 删除      |                        |                        |             |
|                      |            |         |             |                  |                |          | 隐          | 嚴查询菜单         |                                                                    |                   |                        |                        |             |
| ≫ 汪硝恢复               | □全选        | 操作      | <u>用户ID</u> | 用户卡号             |                | 单位名称     | 负责人        | 联系电话          | 建档日期                                                               | 志号                | 基志底数                   | 购气次数                   | 累           |
| ≫ 黑名单管理              |            | HD2     | 213         | 1523590001       |                |          |            |               | 2019/7/16 15:51:33                                                 | 30161907220171    | 0                      | 12                     | 3:          |
| ≫ 档案查询               |            | 删除      | 214         | 1523590002       |                |          |            |               | 2019/7/16 17:08:08                                                 | 30161907220172    | 0                      | 14                     | 36          |
| ≫ 用户分析               |            | 删除      | 215         | 1523590003       |                |          |            |               | 2019/7/17 9:58:41                                                  | 30161907220173    | 0                      | 21                     | 7:          |
| ★ 用户删除               |            | 删除      | 216         | 1523590004       |                |          |            |               | 2019/7/17 11:44:23                                                 | 30161907220174    | 0                      | 13                     | 14          |
|                      |            | 肥陰      | 217         | 1523590005       |                |          |            |               | 2019/7/17 15:30:56                                                 | 30161907220175    | 0                      | 1                      |             |
| >工业户错案删除             |            | HER     | 218         | 1523590006       |                |          |            |               | 2019/7/17 18:03:26                                                 | 30161907220176    | 0                      | 1                      |             |
|                      |            | HE:     | 219         | 1523590007       |                |          |            |               | 2019/7/18 9:40:38                                                  | 30161907220177    | 0                      | 16                     | 26          |
|                      |            | THE A   | 220         | 1523590008       | 4              | -        |            |               | 2019/7/18 11:29:21                                                 | 30161907220178    | 0                      | 15                     | 6:          |
|                      | K          |         |             |                  |                | 井顷 <<    | < 1 >      | >> 20行每页      | ▼<br>1<br>1<br>1<br>1<br>1<br>1<br>1<br>1<br>1<br>1<br>1<br>1<br>1 |                   |                        |                        | 2           |
| avascript:MenuCode(' | %u5DE5%u4E | 1A%u623 | 7%u6863%u   | 5848%u5220%u9664 | .8')           |          |            |               |                                                                    |                   |                        | 100                    | % •         |